# Add to Existing Email App

# **IPHONE**

#### 1. Add your account to the Mail app

Tap Settings > Passwords & Accounts > Add Account > Exchange

#### 2. Enter your address

Enter your full email address, then tap Next. Your email address is username@sycamores.indstate.edu

## 3. Connect to your account

After you enter your email address choose Sign In or Configure Manually.

Tap **Sign In** to automatically set-up your Exchange Information.

Tap **Configure Manually**. Enter your password. If prompted to provide more information: enter **outlook.office365.com** for server, leave domain field empty.

## 4. Sync your content

You will be prompted to synchronize your account and device information. Choose what you would like to sync and then hit **Save**.

For more information, visit the <u>iPhone email setup</u> page.

# ANDROID

# 1. Add your account to Gmail app

Go to Menu > Settings > Add Account. Select Exchange and Office 365

#### 2. Enter your address

Enter your full email address, then tap **Continue**. Your email address is *username@*sycamores.indstate.edu

## 3. Connect to your account

Enter your password and select **Sign In** or **Next**. You may be redirected to sign-in through Indiana State University. Be sure to sign in with your *username* and *password*.

For more information, visit the <u>Android device email setup</u> page.

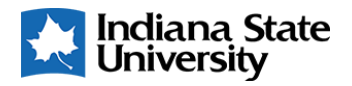

# Set Up New Email App

# **MICROSOFT OUTLOOK APP**

## 1. Download the Microsoft Outlook app

Download the Microsoft Outlook app from your app store

## 2. Enter your address

If not automatically prompted for your email, go to **Settings** > **Add Account** > **Add an email account**. Enter your full email address, then tap **Continue**. Your email address is *username@*sycamores.indstate.edu

#### 3. Connect to your account

Enter your password and select Sign In.

#### 4. Sync your content

Select Yes to Let this app access your info? Then select Maybe Later to access your account.

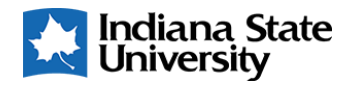